## แนะนำ Google Classroom เบื้องต้น

| 🔋 มหาวิทยาลัยธรรมสาสตร์ 🛛 🗙 🖌 Minbox (483) - jirawut.psds 🕃 🗙 📔                                                                                                    | การสัยนการสอนออนไลน์ (วิทยา 🗙 📔 Ġ Go                                                                                                    | ogle 🗙 🛛 🖪 Classes                                                                                                    | 🗙 🖪 หลอองใช้ฟองรัสน นักรักษา ป.โ. 🗙                                                             | wx Dashboard   Wix.com        | 🗙 📔 🗰 Wix Website Editor | x   + - 0 ×                    |
|----------------------------------------------------------------------------------------------------|----------------------------------------------------------------------------------------------------|----------------------------------------------------------------------------------------------------|-------------------------------------------------------------------------------------------------|-------------------------------|--------------------------|--------------------------------|
| $\label{eq:comparameter} \leftarrow \  \   \rightarrow \  \   {\bf C} \qquad \  \   {\bf a} \  \   {\rm classroom.google.com/u/1/c/MjlwNjQyMzUyMjc2}$                                                                                                    |                                                                                                    | ~                                                                                                    |                                                                                                 |                               |                          | x 🛊 🧶 E                        |
| 👹 Activities   Continui 👹 12-Week Intensive 🧧 ฟาตยบน Login เข้าใช้ส.                                                                                                    | and the second second se |                                                                                                    |                                                                                                 |                               |                          |                                |
| = ทดลองใช้ห้องเรียน นักศึกษา ป.โท<br>อา                                                                                                    |                                                                                                    | Stream Classwork I                                                                                                    | People Grades                                                                                   |                               |                          | ۵ 🗉 🌒                          |
|                                                                                                    | พดลองใช้ห้องเ<br>o1<br>Glass code ugnt3j[]<br>Meet link https://meet.google.cor                                                                                                    | เรียน นักศึกษา ป.โท<br><sub>n/tookup/bihdigibo (</sub> ห                                                                         |                                                                                                 | Sélect theme<br>Lipicad photo |                          |                                |
|                                                                                                    | Upcoming<br>Due today                                                                                                    | Announce something to your class                                                                                                 |                                                                                                 | t<br>Į                        |                          |                                |
|                                                                                                    | View all                                                                                                    | Montawadee Krutmechai postec<br>Jan 21                                                                                           | ร่ a new assignment: คำถามท้ายคลาส ครั้งที่ 1                                                   | :                             |                          |                                |
|                                                                                                    |                                                                                                    | Montawadee Krutmechal posted<br>Jan 21                                                                                           | d a new material: 1st week                                                                      | :                             |                          |                                |
|                                                                                                    |                                                                                                    | Jirawut Supanya<br>Jan 17<br>ขออภัยน้องๆ ป.โทสวยครับ เมื่อวามที่สัตลดีปสาชิลท<br>สามารถตั้งสา ไมโหมีการแจ้งเดือนไสโน settings เอ | ารตั้งตารางการใช่ Zoom ทำให้สับสนกับการเรียนในวันนี้<br>าการแจ้งเดือนกางอื่นตออกครับ ขอบคุณครับ | โ<br>ขอให้สังเกตวิชาเรียน และ |                          |                                |
|                                                                                                    |                                                                                                    | Add class comment                                                                                                    |                                                                                                 | ⊳                             |                          |                                |
| 0                                                                                                    |                                                                                                    | Jirawut Supanya posted a new m<br>Jan 16                                                                                         | naterial: นัดเข้าเรียนในระบบ Zoom วันที่ 17 ม.ค.                                                | 10.00 א.                      |                          | -                              |
| Image: Constant of the search of the search in the search in the sea | 0 🖩 🖻 🖻 🧕                                                                                                    |                                                                                                    |                                                                                                 |                               |                          | ^ ঢ় ⋪) ENG 22/1/2564 <b>5</b> |

## หน้าแรก Stream จะปรากฏ

1. ชื่อห้องเรียน

2.

3.

| 🏮 มหาริหมาสัยธรรมตาสตร์ 🗙 M Inbox (483) - jirawut.psds 🗈 🗙 การเรี  | ขนการสอนออนโลน์ ( ทย 🗙 🛛 G Google  | ×         | Classes       | ×      | 🖪 หลออมีชี่ห้องสียน นักศึกษา ป.โ. 🗙 | wx Dashboard   Wix.com   | ×   wx Wix Website Edito |
|--------------------------------------------------------------------|------------------------------------|-----------|---------------|--------|-------------------------------------|--------------------------|--------------------------|
| ← → C  i classroom.google.com/u/1/c/MjlwNjQyMzUyMjc2               |                                    |           |               |        |                                     |                          |                          |
| 👹 Activities   Continui 👹 12-Week Intensive 📕 งไฟชนบ Login ฟาโซ้ส  |                                    |           |               |        |                                     |                          |                          |
| พดลองใช้ห้องเรียน นักศึกษา ป.โท<br>อา                              |                                    | Stream    | Classwork     | People | Grades                              |                          |                          |
| ľ                                                                  | าดลองใช้ห้องเรียน                  | ่ม นักศึก | าษา ป.โ       | n (    |                                     | •                        |                          |
|                                                                    | l<br>neo ande constitui F 1        |           |               |        |                                     |                          |                          |
| Section (ถ้ามี)                                                    |                                    |           |               |        |                                     |                          |                          |
|                                                                    |                                    |           |               |        |                                     |                          |                          |
|                                                                    |                                    |           |               |        |                                     |                          |                          |
|                                                                    |                                    |           |               |        |                                     |                          |                          |
| 🏮 มหาวิทยาลับธรรมตาสตร์ 🗙 M Inbox (483) - jirawut.psds 🛛 🗙 การ     | สัยนการสอนออนโลน์ ( พย่ 🗙 🔓 Google |           | 🗙 🛛 🔁 Classes |        | 🛛 🖪 หตลอด็ช้ห้องเรียน นักศึกษา ป.โ  | × wx Dashboard   Wix.com | 🗙 📔 wix 🛛 Wix Website E  |
| ← → C 🔒 classroom.google.com/u/1/c/MjlwNjQyMzUyMjc2                |                                    |           |               |        |                                     |                          |                          |
| 👹 Activities   Continui 👹 12-Week Intensive 👩 ฟารบบ Login เข้าใช้4 |                                    |           |               |        |                                     |                          |                          |
| ทดลองใช้ห้องเรียน นักศึกษา ป.โท<br>อา                              |                                    | Stream    | Classwork     | People | Grades                              |                          |                          |
|                                                                    |                                    |           | • B           |        |                                     |                          |                          |
| _                                                                  |                                    |           |               |        |                                     |                          |                          |
|                                                                    | <u> </u>                           | ม มักสึ   | 0 4 4 1 1     | 90     |                                     |                          |                          |
| -                                                                  | คลองใช้ห้องเรีย <b>า</b>           | น นักศึ   | กษา ป.โ       | ัท (   |                                     | •                        |                          |
|                                                                    | 4 คลองใช้ห้องเรีย<br>ท             | น นักศ์   | กษา ป.โ       | ็ท (   | 8                                   | •                        |                          |
|                                                                    | คลองใช้ห้องเรียง                   | น นักศ์   | กษา ป.โ       | ็ท (   | <u>&gt;</u>                         | •                        |                          |

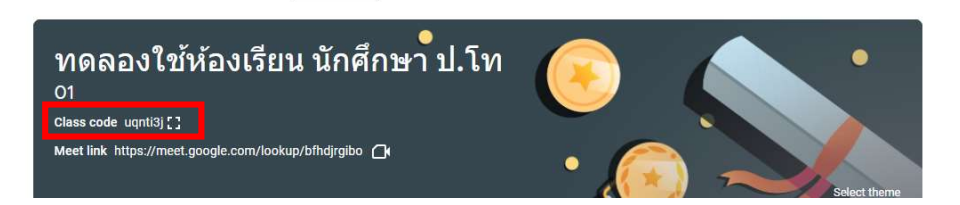

4. Meet link สำหรับการสอนออนไลน์แบบ real-time สำหรับห้องเรียนห้องนี้เท่านั้น

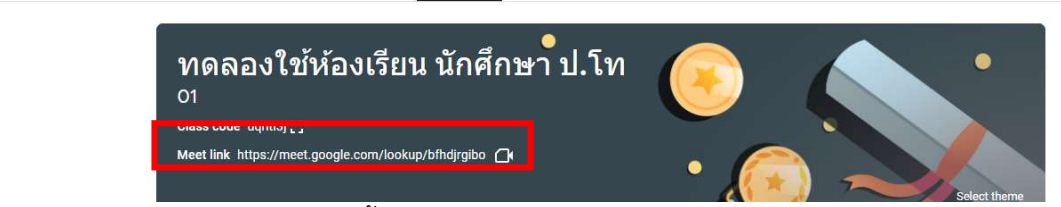

5. Up coming เหตุการณ์ที่กำลังจะเกิดขึ้นล่าสุด (ส่วนใหญ่เป็น Assignment)

| ทด                             | ลองไชห                        |
|--------------------------------|-------------------------------|
| 01                             |                               |
| Class co                       | ode uqnti3j [ ]               |
| Meet lin                       | k https://meet.goo            |
|                                |                               |
|                                |                               |
|                                |                               |
|                                |                               |
|                                |                               |
| Upcomi                         | ing                           |
| Upcomi<br>Due toda             | ing                           |
| Upcomi<br>Due toda<br>11:59 PM | ing<br>IV<br>4 - คำถามท้ายคลา |

6. ประกาศ (Announcement) สำหรับแจ้งข่าวสารความเคลื่อนไหวของชั้นเรียน

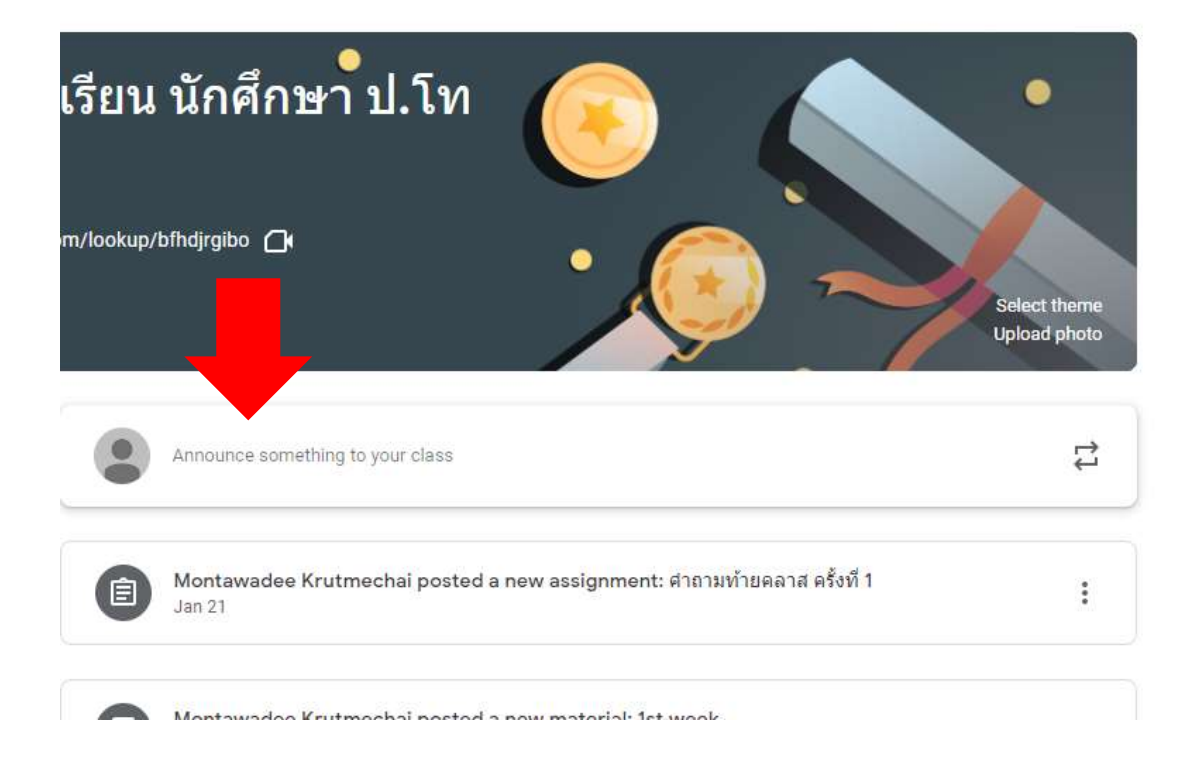

หน้าที่สอง Classwork จะแสดงในส่วนของงานในห้องเรียน การฝากไฟล์เอกสารประกอบการสอน สื่อการ เรียนการสอนต่างๆ รวมถึงงานที่ผู้สอนมอบหมายให้ผู้เรียน และงานที่ผู้เรียนส่งกลับมา ข้อสอบและ แบบทดสอบต่างๆ

| 🙁 มหาริทยาสันธรรมตาสอร์ 🛛 🗙 🖌 Minbox (483) - jirawut.psds 🛛 🗙                                                                                                    | การสังนการสอนออเปลน์   พ.ศ. 🗙 🛛 🔓 Google 🛛 🗙 🗎 Eliz | sses 🗙 🖪 Classwork for waxaalidilaan?: 🗙 🗰 Das | hboard   Wix.com x   www. Wix.Website Editor x   + - Ø X |
|----------------------------------------------------------------------------------------------------|-----------------------------------------------------|------------------------------------------------|----------------------------------------------------------|
| ← → C  a classroom.google.com/u/1/w/MjIwNjQyMzUyM                                                                                                    | jc2/t/all                                           |                                                | x 🖈 🚳 E                                                  |
| 🐺 Activities   Continui 🦉 12-Week Intensive 💼 vhszuu Login võh                                                                                                    | ili e                                               |                                                |                                                          |
| ทดลองไข่ห้องเรียน นักศึกษา ป.โท<br>อา                                                                                                    | Stream                                              | swork People Grades                            | ۵ 🗉 🕖                                                    |
|                                                                                                    | + Create                                            | 🔥 Meet 📋 Google Calendar 🛆 Class Drive folder  |                                                          |
| All topics                                                                                                    | ศากามท้ายตลาส ครั้งที่ 1                            | Due 11:59 PM                                   |                                                          |
| Course Outlin<br>มหารี 1                                                                                                    | e 1st week                                          | Posted Jan 21                                  |                                                          |
|                                                                                                    | มัดเข้าเรียนในระบบ Zoom วันที่ 17 ม.ค. เว           | Posted Jan 16                                  |                                                          |
|                                                                                                    | 10.30 - 10 พรลองไป Google meet เวลา 10.30 - 10      | .45 x. Posted Jan 8                            |                                                          |
|                                                                                                    | 自 งานครั้งที่ 1 🗏 10                                | Due Jan 15, 12:00.PM                           |                                                          |
|                                                                                                    | Course Outline                                      | :                                              |                                                          |
|                                                                                                    | 🕒 โครงสร้างรายวีขา                                  | Posted Jan 7                                   |                                                          |
|                                                                                                    | จเจกจกี่ 1                                          |                                                |                                                          |
|                                                                                                    |                                                     |                                                | -                                                        |
|                                                                                                    | Let's study online                                  | Posted Jan 9                                   |                                                          |
|                                                                                                    | 1.1 แบบรายงานระบบจัดการดวามปลอดภัย                  | Posted Jan 7                                   |                                                          |
| 0                                                                                                    |                                                     |                                                |                                                          |
| Property classification         Provide the search         Provide the search         Pr | 💽 🚍 💼 💼 👰 🛤                                         |                                                | ^뛷¢\\ <sup>®</sup> ₩± 22/1/2564 <b>링</b>                 |

 คลิก Create เพื่อสร้างสิ่งต่างๆ ในห้องเรียน ได้แก่ Assignment (งานที่ต้องการมอบหมาย), Quiz assignment (งานที่เป็นในรูปแบบของแบบทดสอบ ข้อสอบ), Question (ข้อคำถาม), Material (ไฟล์วัสดุหรือสื่อการสอน), Reuse post (นำโพสที่เคยใส่ไว้ในห้องเรียนวิชาอื่นมาใส่ในห้องเรียนนี้), Topic (หัวข้อหลักสำหรับแบ่งกลุ่มงาน)

| 3) - jirawut.ps 🗙 | การเรียนการสอง   | เออนไลน์   × | Google                                      | X B Classes    | ×                              | L Classv | vork for ทดลองใช่/ 🗙 | wix Das | ahboard   Wix.com | ×      | wox Wix W |
|-------------------|------------------|--------------|---------------------------------------------|----------------|--------------------------------|----------|----------------------|---------|-------------------|--------|-----------|
| 'u/1/w/MjlwNji    | QyMzUyMjc2/t/all |              |                                             |                |                                |          |                      |         |                   |        |           |
| e 😨 ห่าระบ        | บ Login เข้าใช้ง |              |                                             |                |                                |          |                      |         |                   |        |           |
| n                 |                  |              | $\frown$                                    | Stream         | Classwork                      | Peo      | ple Grade            | 5       |                   |        |           |
|                   |                  |              | + Create                                    |                | C                              | ) Meet   | Google Cal           | endar ( | Class Drive       | folder |           |
| All               | topics           |              | Assignment                                  | t              |                                |          |                      |         | Due 11:59 PM      |        |           |
| Co                | urse Outline     |              | 🖹 Quiz assign                               | ment           |                                |          |                      |         | Posted Jan 21     |        |           |
| μı                | nā 1             |              | <ul><li>Question</li><li>Material</li></ul> | ş <del>1</del> | 7 <mark>ม.ค. เ</mark> วลา 10.0 |          |                      |         | Posted Jan 16     |        |           |
|                   |                  |              | Reuse post                                  | 1              | 0.30 - 10,45 u.                |          |                      |         | Posted Jan 8      |        |           |
|                   |                  |              | E Topic                                     |                |                                |          |                      | Due .   | Jan 15, 12:00 PM  |        |           |

- All topics คือ หัวข้อ Topics ที่ถูกสร้างขึ้นมาสำหรับให้คลิกดูเป็นรายหัวข้อ จะปรากฏขึ้นภายหลัง จากที่มีการสร้าง Topic ขึ้นมาใน Classwork
- 3. ส่วนแสดงเนื้อหาที่ถูกสร้างขึ้น
- 4. Meet การใช้ Google meet สำหรับการประชุม/สอนสด (real-time)
- 5. Google calendar การสร้างตารางนัดหมายต่างๆ เช่น การนัดหมายประชุม/สอนสด ปฏิทินจะแสดง งานที่มอบหมายและกำหนดช่วงเวลาของการส่งงาน (Due date) กรณีที่งานถูกระบุวันเวลาส่งไว้
- Class Drive Folder เป็นแฟ้มจัดเก็บไฟล์ต่างๆ ที่ถูกสร้างขึ้นใน Classwork หรือถูกอัพโหลดขึ้นไว้ใน ห้องเรียนนี้

| MjlwNjQyMzUyMjc2/t/all    |                                  |                                |        |                 |                     |       |
|---------------------------|----------------------------------|--------------------------------|--------|-----------------|---------------------|-------|
| ทำระบบ Login เข้าใช้ง     |                                  |                                |        |                 |                     |       |
|                           | Stream                           | Classwork                      | People | Grades          |                     |       |
|                           |                                  |                                | 4      | 5               | 6                   |       |
| $\frown$                  | + Create                         | C <sup>i</sup>                 | Meet 📋 | Google Calendar | Class Drive 1       | older |
| All topics                | ศาถามท้ายคลาส ครั้งที่ 1         |                                |        |                 | Due 11:59 PM        |       |
| Course Outline<br>บทที่ 1 | 1st week                         |                                |        |                 | Posted Jan 21       |       |
|                           | น้ดเข้าเรียนในระบบ Zoom วันที่ 1 | 7 ม.ค. เวล <mark>า 10.0</mark> |        |                 | Posted Jan 16       |       |
|                           | ทดลองใช้ Google meet เวลา 1      | 0.30 - 10.45 น.                | 2      |                 | Posted Jan 8        |       |
|                           | 自 งานครั้งที่ 1 🗏 10             |                                | 3      | D               | ue Jan 15, 12:00 PM |       |
|                           | Course Outline                   |                                |        |                 |                     | :     |
|                           | -                                |                                |        |                 | Posted Jan 7        |       |

| ⊈  <b>x</b> | G Google |             | × E Classes  | ×         | People in Maa | องใช้ห้องเจี X V | wx Dashboard   Wix.com | ×   • | w× Wix Website Editor |
|-------------|----------|-------------|--------------|-----------|---------------|------------------|------------------------|-------|-----------------------|
| me          |          |             |              |           |               |                  |                        |       |                       |
|             |          |             |              |           | $\frown$      |                  |                        |       |                       |
|             |          |             | Stream       | Classwork | People        | Grades           |                        |       |                       |
|             | Tea      | chers       |              |           |               |                  |                        | å     |                       |
|             | ۲        | Jirawut Sup | anya         |           |               |                  |                        |       |                       |
|             |          | Tirawan De  | tchutrakul   |           |               |                  |                        | :     |                       |
|             | 2        | Tuanrusdee  | Chanurong    |           |               |                  |                        | :     |                       |
|             |          |             |              |           |               |                  |                        |       |                       |
|             | Stu      | dents       |              |           |               |                  | 1 student              | å     |                       |
|             |          | Actions     |              |           |               |                  |                        | ĄŻ    |                       |
|             |          | PAT         | ITHAMAWAN PA | ENSIRI    |               |                  |                        | :     |                       |

หน้าที่สาม People แสดงผู้สอนและผู้เรียนในห้องเรียนนี้

สามารถเพิ่มผู้สอนและผู้เรียนโดยกรอกอีเมลได้ทางนี้ หรือเพิ่มผู้เรียนโดยการให้ผู้เรียนใส่ code หรือ คลิกลิงก์เพื่อเข้าสู่ห้องเรียนก็ได้

| ⊈  × | G Google | 7           | 🗙 🛛 🖪 Classes   | ×         | 🖪 People in ทดลองไ | ซห้องเกิ 🗙 พ | 🛚 Dashboard   Wix.com | ×   wx | Wix Website Editor |
|------|----------|-------------|-----------------|-----------|--------------------|--------------|-----------------------|--------|--------------------|
| me   |          |             |                 |           |                    |              |                       |        |                    |
|      |          |             |                 |           |                    |              |                       |        |                    |
|      |          |             | Stream          | Classwork | People             | Grades       |                       |        |                    |
|      | Tea      | chers       |                 |           |                    |              |                       | ප්     |                    |
|      |          | Jirawut Sup | banya           |           |                    |              |                       |        |                    |
|      |          | Tirawan De  | tchutrakul      |           |                    |              |                       | :      |                    |
|      | 2        | Tuanrusdee  | Chanurong       |           |                    |              |                       | :      |                    |
|      | Stu      | dents       |                 |           |                    |              | 1 student             | å*     |                    |
|      |          | Actions     | -               |           |                    |              |                       | ĄŻ     |                    |
|      |          |             | TTHAMAWAN PAENS | IRI       |                    |              |                       | :      |                    |

หน้าที่สี่ Grades แสดงคะแนนผู้เรียนจากการส่งงานและทำแบบทดสอบที่ผู้สอนได้ให้คะแนนผู้เรียน

|                                         | เพาริหมาสัมธรรมชาสตร์ 🗙   M Inbox (                               | 483) - jirawut.ps 🗙 🏻                 | การเจียนการสอนออนโลเ                 | í   🗙   🔓 Google | x   🖪 Classes | ×         | 💵 หดลอน์ชัฟองสับ | นักลึกง X | wx Dashboard   Wix.com | ×   wx Wix Website Editor | × | 🚺 Microsoft Office Home 🗙 | + | - | đ   | ×   |
|-----------------------------------------|-------------------------------------------------------------------|---------------------------------------|--------------------------------------|------------------|---------------|-----------|------------------|-----------|------------------------|---------------------------|---|---------------------------|---|---|-----|-----|
| ←<br>₩ A                                | → C 🔒 classroom.google.co<br>ctivities   Continui 👹 12-Week Inten | m/u/1/c/MjlwNjQyM<br>sive 🖬 viveou Lo | zUyMjc2/gb/sort-nar<br>gin เช้าใช้4  | ne               |               |           |                  |           |                        |                           |   |                           |   | ☆ | * ( | 🧶 i |
| ■ ทดลองใช้ห้องเรียน นักศึกษา ป.โท<br>01 |                                                                   |                                       |                                      |                  | Stream        | Classwork | People           | Grades    | _                      |                           |   |                           |   | ۲ |     | J   |
|                                         | Sort by last name 👻                                               | Today<br>ศาลามท้าย<br>คลาส ครั้ง      | Jan 15<br>งานครั้งที่ 1<br>out of 10 |                  |               |           |                  |           |                        |                           |   |                           |   |   |     |     |
|                                         | Class average                                                     | N/A                                   |                                      |                  |               |           |                  |           |                        |                           |   |                           |   |   |     |     |
|                                         | PATTHAMAWAN PAENSIRI                                              | ~                                     | Missing                              |                  |               |           |                  |           |                        |                           |   |                           |   |   |     |     |